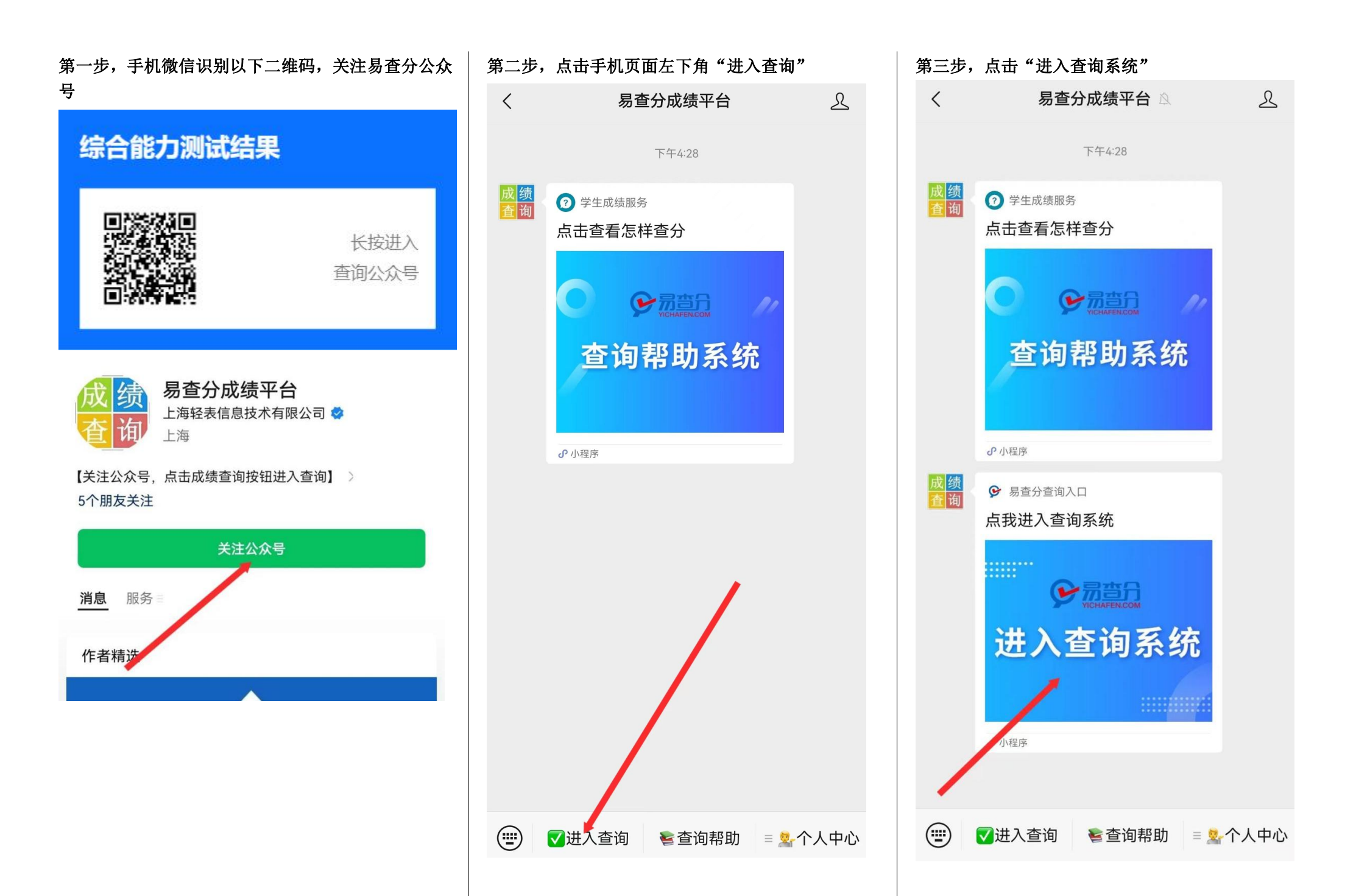

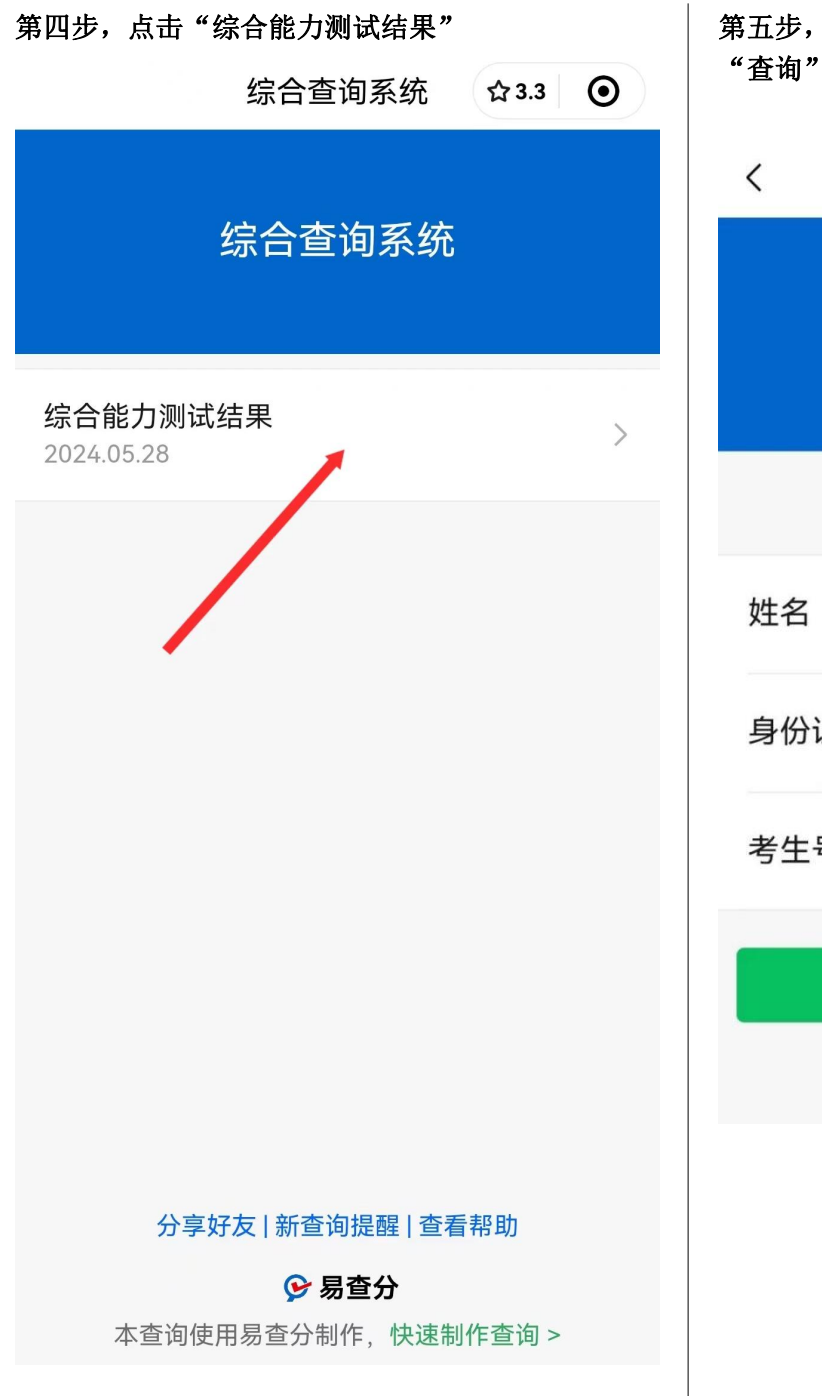

| 第五步,按顺序填写姓名、身份证号、考生号,点击<br>"查询"即跳转至"查询结果"页面。 |              |
|----------------------------------------------|--------------|
| <                                            | 综合查询系统 ••• • |
| 综合能力测试结果                                     |              |
|                                              |              |
| 姓名                                           | 请输入姓名        |
| 身份证号                                         | 请输入身份证号      |
| 考生号                                          | 请输入考生号       |
| 查询                                           |              |
|                                              |              |
|                                              |              |
|                                              |              |
|                                              |              |